• Enrollment **requires a personal mobile device such as a smartphone or tablet**. The following instructions demonstrate installation and setup set on an iOS device.

### Mobile App Installation:

- Install Microsoft Authenticator on a smartphone or tablet device
- In the App Store search for and install Microsoft Authenticator **OR** use the QR Code provided below.
  - If searching the App Store, be sure to select Microsoft Authenticator. The App Store defaults to a different non-Microsoft product that should not be used. If unsure, scan the QR code below (on the right) to install the correct application.

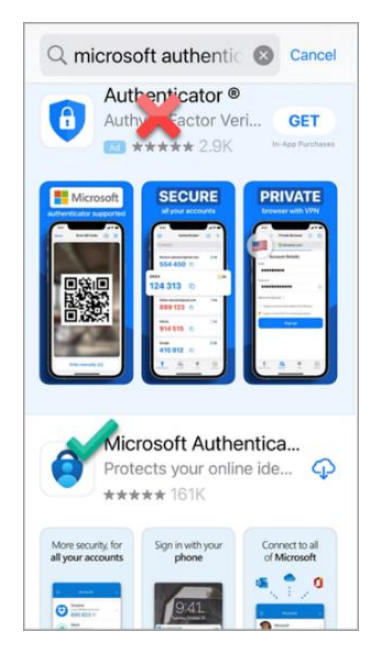

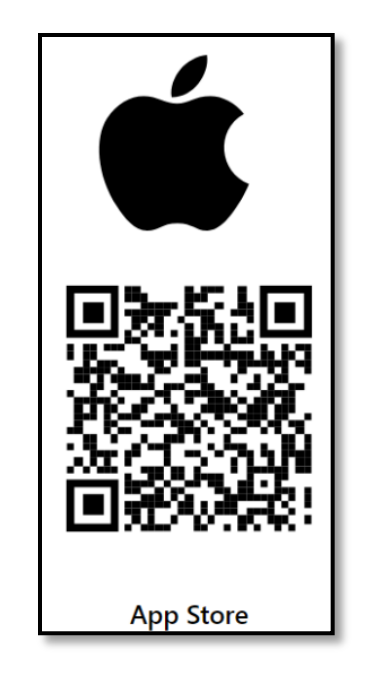

Once installed the correct Authenticator application will have the following icon

on your mobile device:

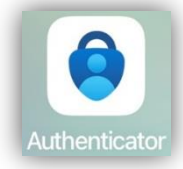

Once installed, tap **Accept** to accept the Microsoft Privacy Statement

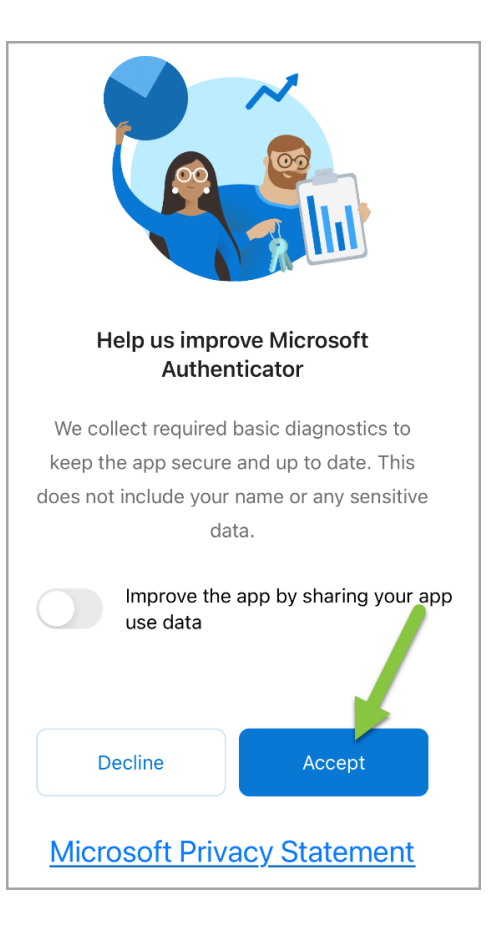

#### Setting up Authenticator for MFA with your Christiana Care account:

• Tap Add work or school account.

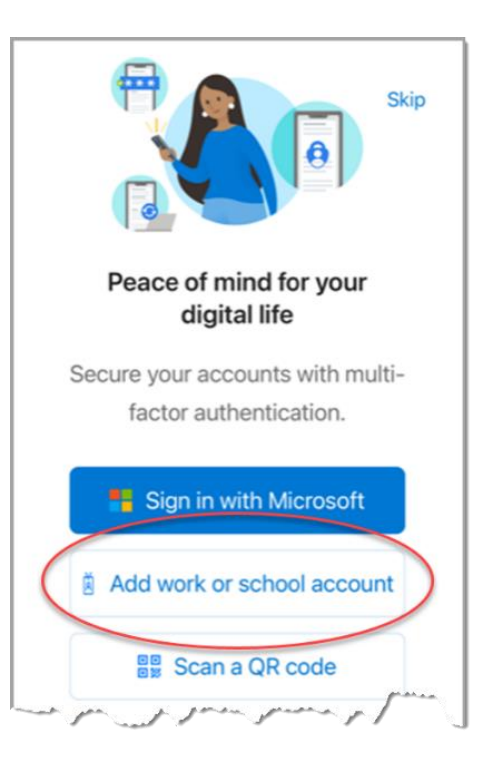

- Authenticator will enable the application to lock. <u>This can be disabled after adding your</u> <u>ChristianaCare account information to</u> <u>Authenticator</u>. Steps for doing this are at the end of this document.
- Tap **OK** to continue.

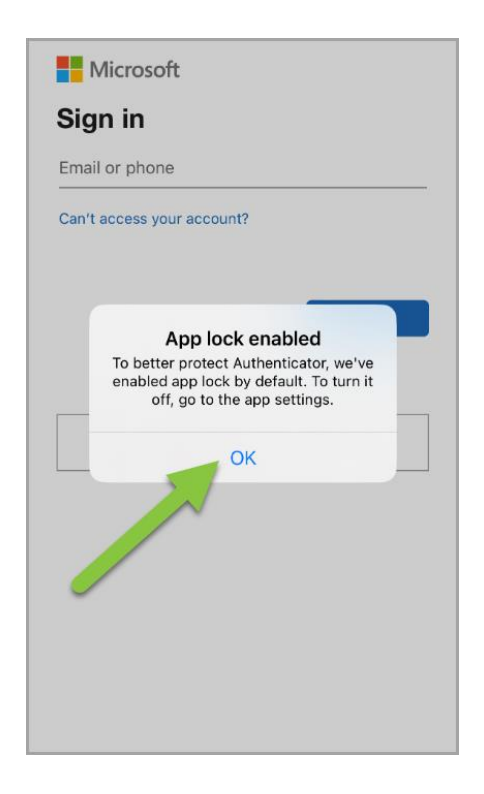

- Enter a ChristianaCare email address. If you do not have ChristianaCare email, enter your 801 or 901 followed by christianacare.org. An example would be 801001234@christianacare.org
- Tap Next

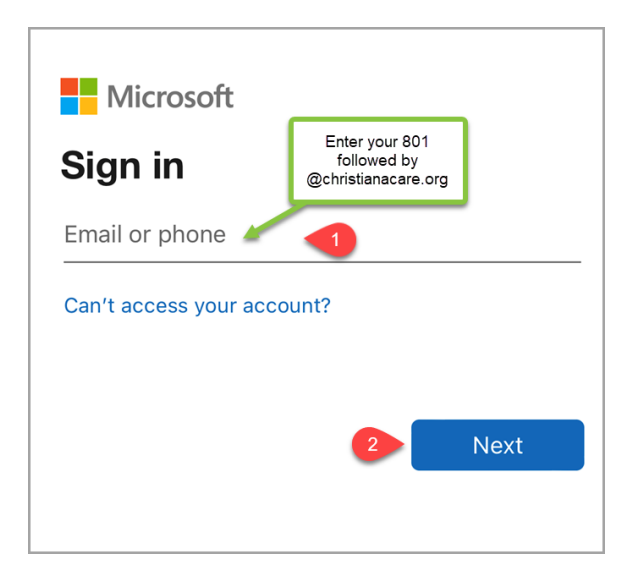

• Enter your Christiana Care password. Tap Sign in

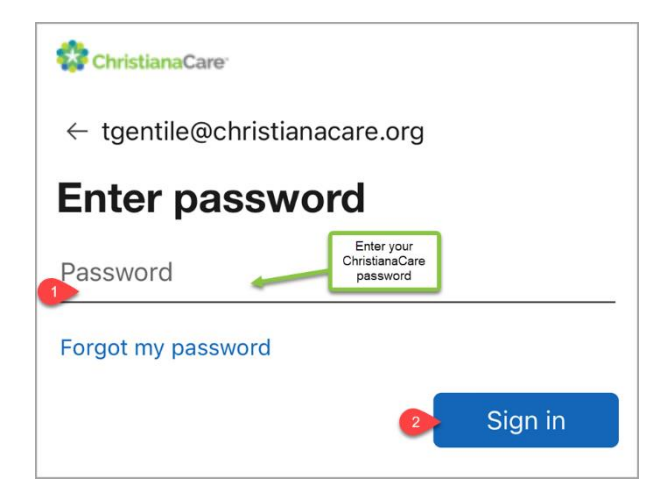

- After entering your password, the sign-in will require an MFA response. Accept the 'push notification' by tapping the check mark.
- Minimize or close VIP and navigate back to Authenticator to complete the account setup

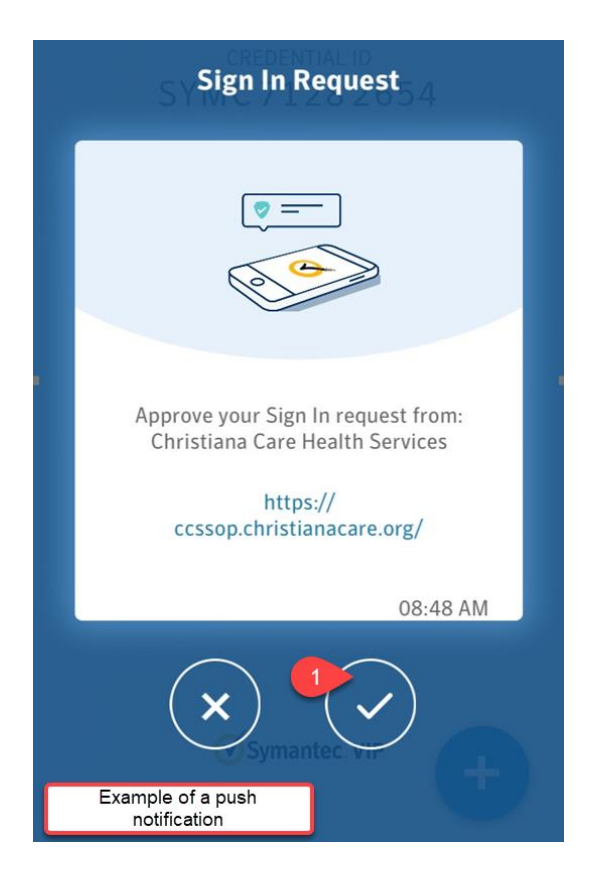

• Tap Allow Notifications

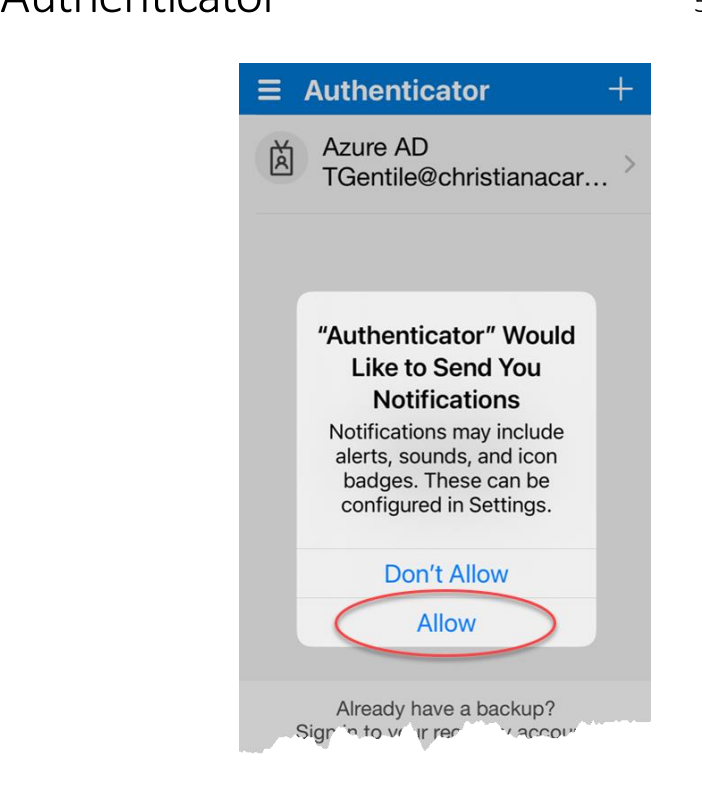

• Tap Finish

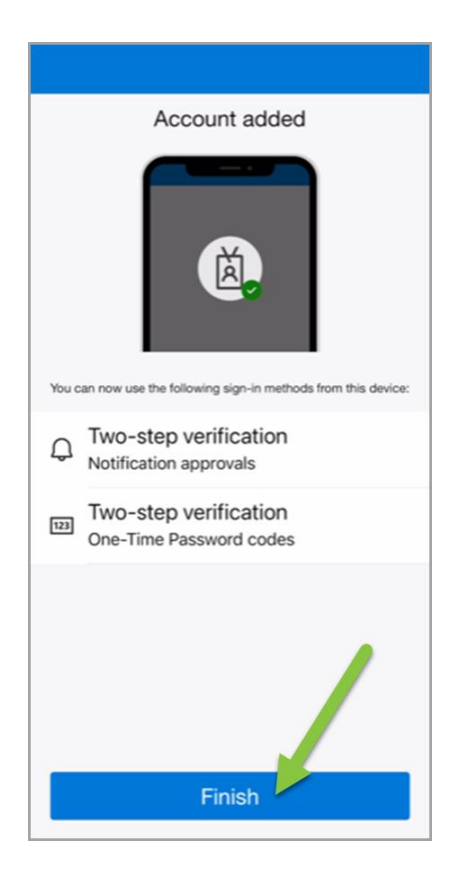

Congratulations! Your MFA Enrollment is complete. When setup properly Authenticator will display ChristianaCare and your full email address.

If your account has **Azure AD instead of ChristianaCare**, the configure for MFA did not setup correctly. Remove the account from Authenticator and re-add your account.

#### Authenticator will not be used until you are migrated to the new MFA solution.

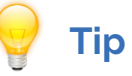

To simplify using Authenticator the App Lock can be disabled in the settings

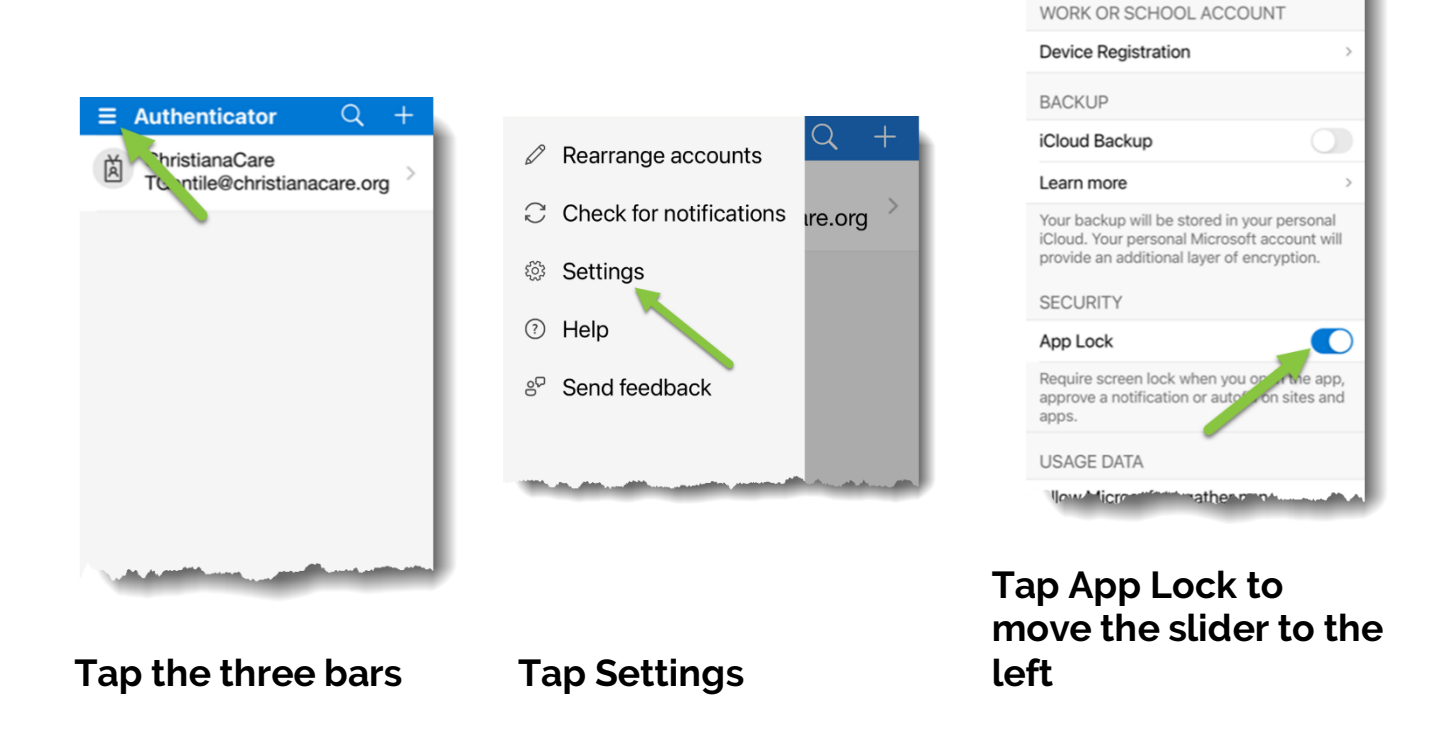

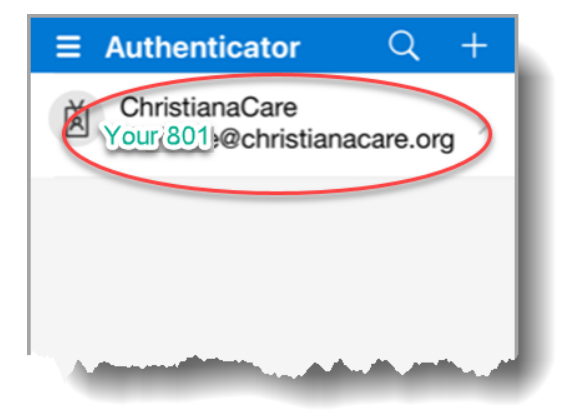

Settings